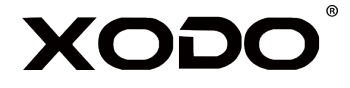

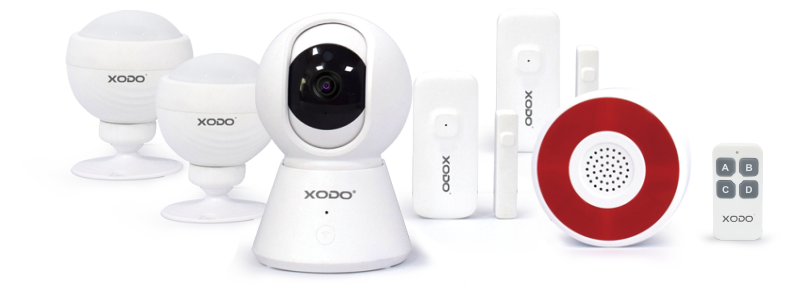

# Wireless Home Security Kit

## PK1 User Manual

Read before installing or using this product. Keep this guide for future reference. Visit Contixo.com for literature updates!

## Welcome

Thank you for purchasing Xodo Smart home products!

We are committed to bringing you excellence with smart technology products that make life more comfortable, convenient, and provide a more dynamic healthy lifestyle.

## **Table of Contents**

| Welcome                           | 1  |
|-----------------------------------|----|
| Package Contents                  | 2  |
| Specifications                    | 3  |
| Installation of Smart WiFi Camera | 4  |
| Xodo Smart App                    | 5  |
| Camera Home Screen                | 11 |
| Link Google Home                  | 12 |
| Link Alexa                        | 15 |
| Customer Service and Tech Support | 17 |

## What's included in the box

You will find the following contents included to help you get started:

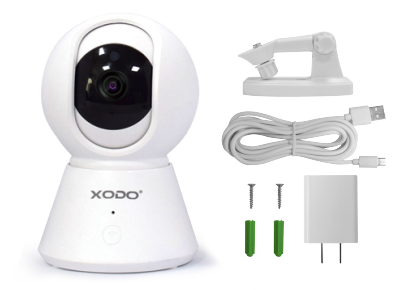

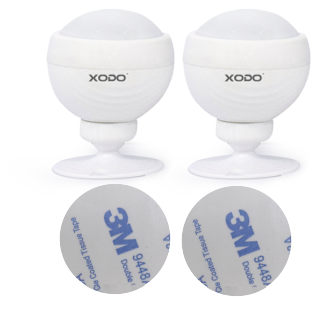

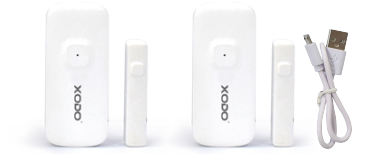

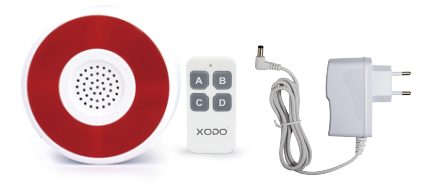

## **Package Contents**

- (1) Smart WiFi Camera E6
- (2) WiFi PIR Sensor PS1
- (2) Mounting Bracket
- (2) Screw Assembly

(2) 3M Glue

- (3) USB Cable
- (1) Remote Control

#### WiFi Door Sensor

Specifications

Product Name: Xodo WiFi Door Sensor Model: DS01 Working voltage: 3.7V Battery capacity: 500mah Charging method: 5V/1A micro usb Detection distance: 20-26M Standby current:  $\leq$  10uA Alarm current:  $\leq$  300mA Wireless type: 2.4G frequency support, 802.11 a / b / g / n Switch spacing: Open 25mm, close 15mm

# SA1

## Smart WiFi Camera

Specifications

Product Name: Xodo Smart WiFi Camera Model: E6 Power Input: 5V 1A(Min) Total Power Consumption: 5W(Max) Support System: Android or IOS Resolution: 1920 x 1080 Video Compression: H.264 High Profile WiFi: IEEE 802.11 b/g/n 2.4GHz Audio: Two-way talk, noise cancellation Memory Type: Micro SD Card Storage Support: 32 GB Monitoring: Motion detection, remote wake up

#### WiFi Smart PIR Sensor

Specifications

Product Name: Xodo WiFi Smart PIR Sensor Model: PS1 Working voltage: 3.7V Battery capacity: 500mah Charging method: 5V/1A micro usb Detection distance: 20-26 feet Standby current: ≦ 25uA Alarm current: ≦ 300mA Detection angle: 360° Wireless type: 2.4G frequency support, 802.11 a/b/g/n

#### **Smart Camera Introduction**

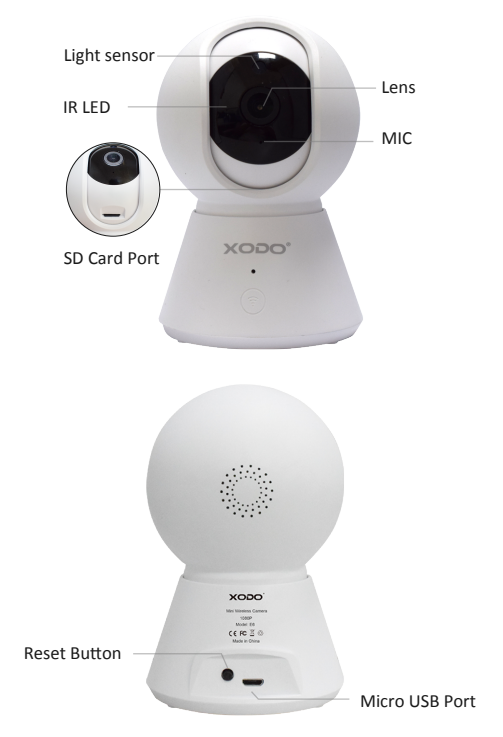

## **Smart Camera Components**

IR LED — The infrared light measures ambient light and will increase video playback brightness.

Light Sensor — Determines when to turn on IR LED.

MIC — Captures audio volume.

Lens — Captures video image

Reset Button — Reset the camera to factory setting

Micro USB Port — After the power is turned on, the camera starts working

SD Card Port — Install memory card into camera

## **Smart PIR Sensor Introduction**

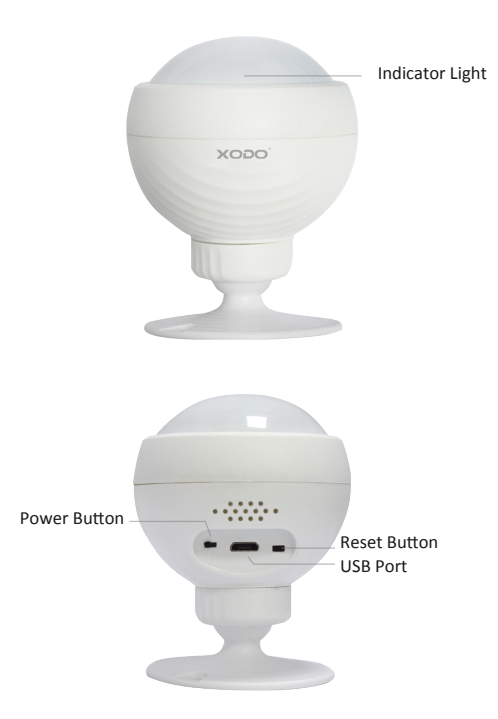

#### **Smart PIR Sensor Components**

Power Button — Switch to power on/off the Door Sensor Reset Button — Press to reset the Door Sensor USB Port — Charging via USB Indicator Light Blinking red: Configuration status. Red light ON: PIR Sensor detecting movement. Red light OFF: PIR Sensor do not detecting movement.

#### WiFi Door Sensor Introduction

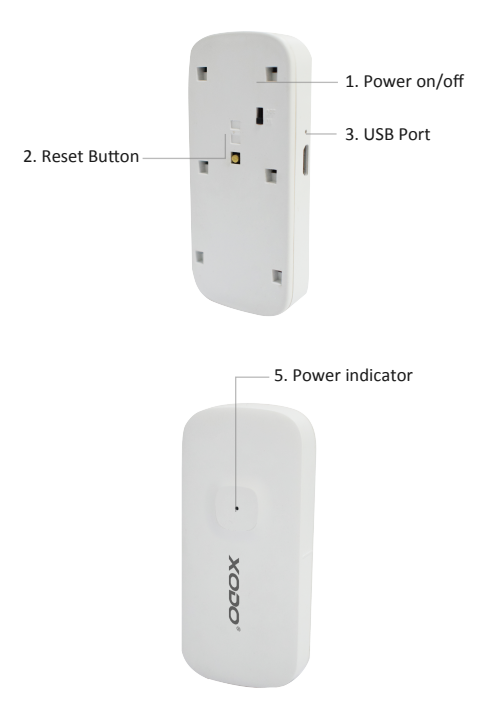

#### WiFi Door Sensor Components

Power Button — Switch to power on/off the Door Sensor Reset Button — Press to reset the Door Sensor USB Port — Charging via USB

#### Indicator Light Blinking red: Ready to configure Red light ON: Door Sensor is detecting movement Red light OFF: Door Sensor is not detecting any movement

#### Siren Alarm Introduction

Indicator Light

Power Button

\_\_\_\_\_ Reset Button USB Port

#### Siren Alarm Components

Power Button — Switch to power on/off the Door Sensor Reset Button — Press to reset the Door Sensor USB Port — Charging via USB Indicator Light Blinking red: Configuration status. Red light ON: PIR Sensor detecting movement. Red light OFF: PIR Sensor do not detecting movement.

## Installation of Smart WiFi Camera

1. Install the bracket to where you want to install the camera.

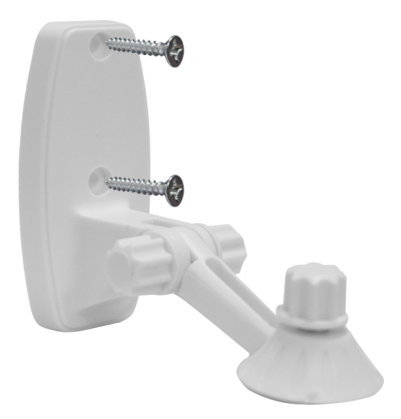

2. Align the screw with the hole at the bottom of the camera and tighten.

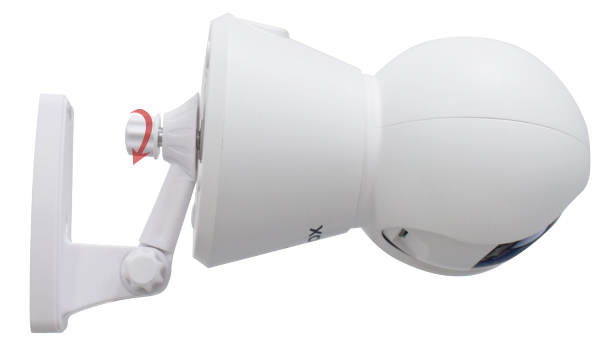

## Download and Install the Xodo Smart APP

Download and install the APP. It can be also be found by searching "XODO Smart" by Contixo Inc. in the App Store (for IOS) or Google Play Store (for Android).

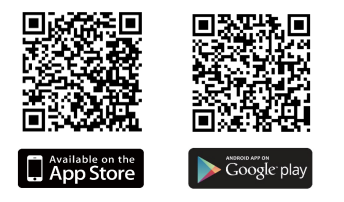

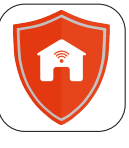

Xodo Smart

## **Open the APP**

The welcome screen will appear and then you will be asked to login or register a profile. Register an account by entering your email address and setting up a profile or logging in with an existing account.

|               | 14:41 · · · · · · · · · · · · · · · · · · ·       | 15:14 7 all ♥ ■⊃                                  |
|---------------|---------------------------------------------------|---------------------------------------------------|
|               | Register                                          | Log in                                            |
| XODO          | United States of America +1 >                     | United States of America +1 >                     |
|               | Mobile number/e-mail address                      | Mobile number/e-mail address<br>Password          |
| •             | Obtain verification code                          | Log in                                            |
| Ť             |                                                   | Verification code login Forgot password           |
| Smart         |                                                   |                                                   |
| Home Security |                                                   |                                                   |
|               |                                                   |                                                   |
|               |                                                   |                                                   |
|               | I agree with Service Agreement and Privacy Policy | I agree with Service Agreement and Privacy Policy |

## **Adding Devices**

You will be able to manually add a device. Select IP Camera to continue.

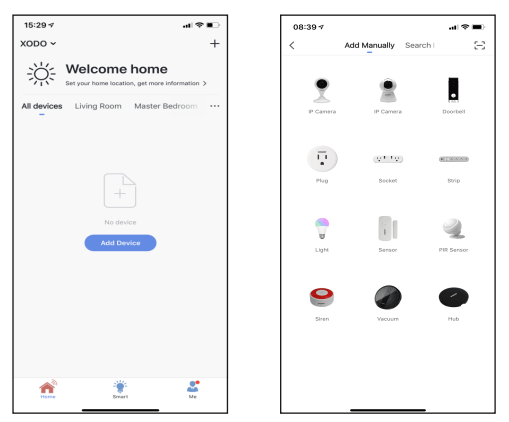

#### **Detecting Device**

When detecting devices manually, power on the device and confirm you hear the "Didi" sound. Once you confirm the smart device is ready, press the "nest step" button. Continue on to the next step. Pressing the "Help" button will offer some troubleshooting guidelines to follow.

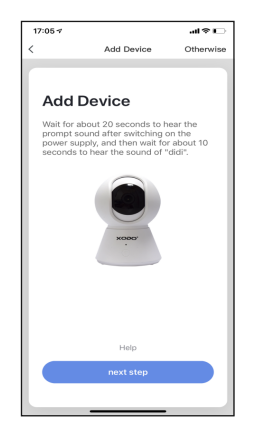

## **Connect to a WiFi Network**

The next step to connect the smart device is to connect to a WiFi network. If the proper network is not listed on this page, select the "Change Network" link to see a list of available networks. Enter the password next to the lock icon. Press "Confirm" to continue.

| < Add Device                 |                |
|------------------------------|----------------|
|                              |                |
|                              |                |
| Enter Wi-Fi Pas              | ssword         |
| Only support 2.4GHz Wi-Fi ne | rtwork         |
|                              |                |
|                              |                |
|                              |                |
|                              |                |
|                              |                |
|                              |                |
|                              |                |
|                              |                |
|                              |                |
|                              |                |
| 🤶 contixo                    | Change Network |
| A                            |                |
|                              | ~              |
|                              |                |
| Confirm                      |                |
|                              |                |

## Scan with Camera Screens

The pairing process will ask for your to use the doorbell to scan a QR barcode on the screen.

Press "Continue" to begin.

The QR barcode will appear on the screen.

Hold doorbell camera in front of the QR barcode until you hear a beep.

Press the "Heard the beep" button to continue.

Pressing the "Heard nothing at all" will provide some trouble shooting steps to help get doorbell to scan the QR barcode.

al 🕆 📭

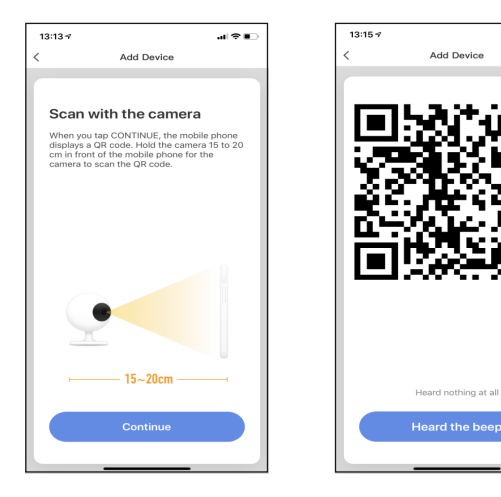

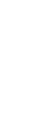

# Connecting

After you hear the beep and continue on, the "Connecting" screen will appear. It will usually register within by approximately 30% range. The Device found will checkmark green, then Initializing device will complete. After connecting process completes it will continue on toward the next screen.

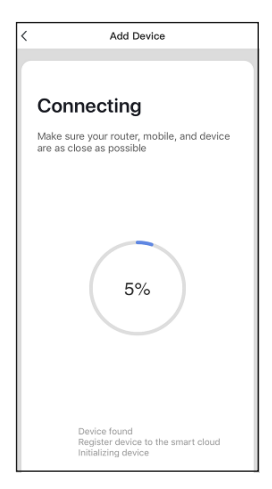

## **Confirmation Screen**

The smart device is added once they are communicating on the same network. You can rename the smart device by clicking on the pencil icon. You can specify the location. Press the "Completed" button at the bottom of screen to continue to next step.

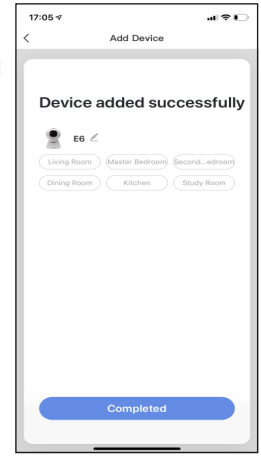

# Home Screen Updated

Now that your device has been added, it will show on the home screen along with all other paired Xodo Smart Products. Now you are all set.

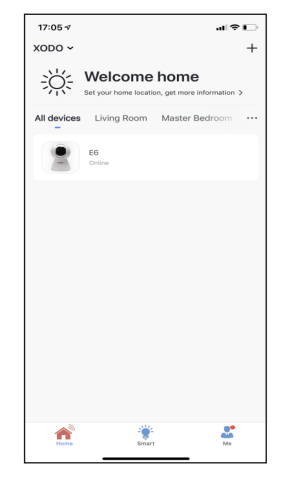

#### **Camera Home Screen**

The home screen will show the live camera feed along with camera controls.

- 1.Press the "Screenshot" button to take a snapshot.
- 2.Press the "Speak" button to communicate with people next to the smart doorbell.
- 3.Press the "Record" button to record video.
- "Playback" will access stored video from the memory card.
- 5.Press the "Direction" button to adjust the angle of the camera.
- 6.Press the "Alarm" button to switch on/off the Motion detection alarm function.
- 7."Cloud storage" allows to view your record in cloud storage.

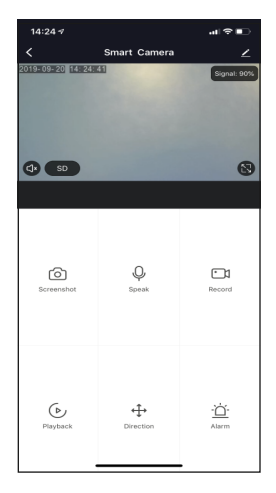

## **Configure The Camera Settings**

Different features can be adjusted from the menu button on the upper right hand button "

- 1. Device Name can be changed as desired.
- 2. Add Members to be able to control the device in the Share Device setting.
- 3. Device Information provide network configuration information.
- 4. Use Echo provide the information about how to connect your device to Amazon Alexa.
- 5. Basic function settings can set below functions: Flip Screen: on/off; Talk Mode: One-Way Talk/ Two-Way Talk.
- 6. Motion detection on/off switch control if the motion sensor is on. Having the motion sensor on will alert the smart device each time there is movement.
- 7. Motion Tracking on/off switch control if the motion sensor is on. Having the motion sensor on will the camera moves with moving object each time there is movement.
- 8. Memory Card settings will display info regarding the removeable memory module.
- 9. Firmware Information allows to check software or install updates to device.
- 10. Remove device will remove the camera from the Xodo Smart app and remove pairing. This is necessary if pairing with a new device.

| 13:41 🕫                   | ul≎∎⊃          |
|---------------------------|----------------|
| < s                       | ettings        |
|                           |                |
| Device Name               | Smart Camera > |
| Share Device              |                |
| Device Information        |                |
| Use Echo                  |                |
|                           |                |
| Basic function settings   |                |
| Motion detection          | Off >          |
| Motion Tracking           | Off >          |
| Value-added Service Purch | ase >          |
| Memory card settings      |                |
|                           |                |
| Feedback                  |                |
| Firmware information      |                |
|                           |                |
| Remo                      | we Device      |
|                           |                |
|                           |                |
|                           |                |

#### **Open the APP**

The welcome screen will appear and then you will be asked to login or register a profile. Register an account by entering your email address and setting up a profile or logging in with an existing account.

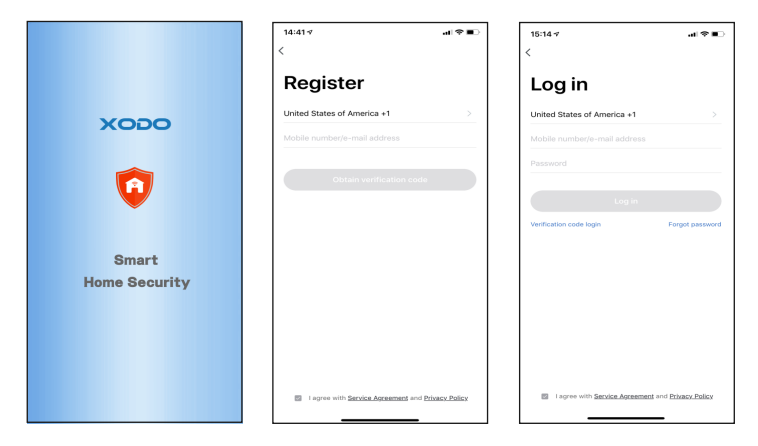

## **Adding Devices**

You will be able to manually add a device. Select PIR Sensor to continue.

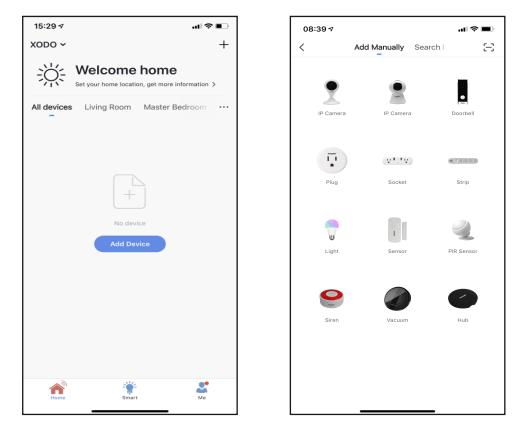

## **Detecting Device**

When detecting devices manually, power on the device and confirm the indicator light is blinking rapidly. (Hold the reset button for 5 seconds) Once you confirm the smart device is ready, press the "Confirm indicator rapidly blink" button. Continue on to the next step. Pressing the "Help" button will offer some troubleshooting guidelines to follow

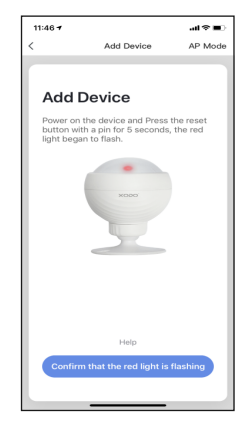

## **Connect to a WiFi Network**

The next step to connect the smart device is to connect to a WiFi network. If the proper network is not listed on this page, select the "Change Network" link to see a list of available networks. Enter the password next to the lock icon. Press "Confirm" to continue.

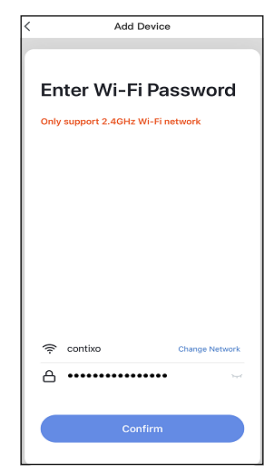

## Connecting

The Connecting screen will appear. It will usually register within by approximately 30% range. The Device found will checkmark green, then Initializing device will complete. After connecting process completes it will continue on toward the next screen.

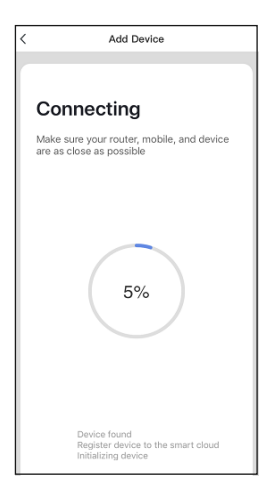

## **Confirmation Screen**

The smart device is added once they are communicating on the same network. You can rename the smart device by clicking on the pencil icon. You can specify the location. Press the "Completed" button at the bottom of screen to continue to next step.

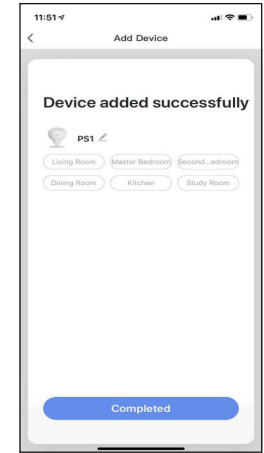

## **Home Screen Updated**

Now that your device has been added, it will show on the home screen along with all other paired Xodo Smart Products. Now you are all set.

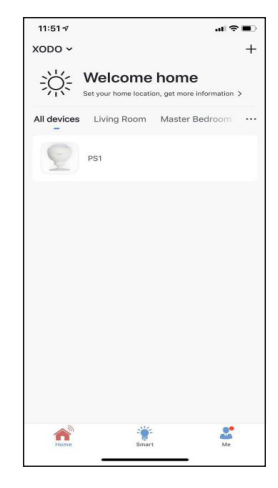

#### **Smart PIR Sensor Home Screen**

The home screen will show the live Door Sensor status.

- 1. Press the "<u>Cli</u>ck to view more" button to view the alarm history.
- 2. Press the 'o '' button to set the PIR sensor alarm mode.

| 11:59 -7               | ati 🗢 🔳 | 09:17 🕫    |         | al 🕈 📭 | 11:59 🕫 |         | .a ≉ ∎. |
|------------------------|---------|------------|---------|--------|---------|---------|---------|
| < PS1                  | 2       | <          | HISTORY | ∠      | <       | Setting | 2       |
| 📋 High                 |         | Today      |         |        |         |         |         |
|                        |         | Morning 09 | :06:09  | OFF    | PIR     |         |         |
| No intruder            |         | Morning 09 | :00:22  | OFF    |         |         |         |
|                        |         | Morning 09 | :00:22  | ON     |         |         |         |
| R                      |         | Morning 08 | :59:51  | OFF    |         |         |         |
| শ                      |         | Morning 08 | :51:06  | OFF    |         |         |         |
|                        |         | Morning 08 | :51:05  | ON     |         |         |         |
|                        |         | Morning 08 | :50:40  | OFF    |         |         |         |
|                        |         | Morning 08 | :50:24  | ON     |         |         |         |
|                        |         | Morning 08 | :50:24  | OFF    |         |         |         |
| • 2019.9.28 11:58 Alar | rm      | Morning 08 | :32:50  | ON     |         |         |         |
| Click to view mor      | re 🛞    | Morning 08 | :32:49  | ON     |         |         |         |
|                        |         |            |         |        |         |         |         |

## **Configure the PIR Sensor Settings**

Different features can be adjusted from the menu button on the upper right hand button " $\checkmark$ " on the APP.

- 1. Device Name can be changed as desired
- 2. Device Location can set the location of the PIR sensor in your home.
- 3. Add Members to be able to control the device in the Share Device setting
- 4. Create Group allows to control other smart device at the same time.
- 5. Device Information provide network configuration information
- 6. Add to Home Screen allows to add the PIR sensor to the home screen of your smartphone.
- 7. Firmware Information allows to check software or install updates to device
- 8. Remove device will remove the PIR sensor from the Xodo Smart app and remove pairing. This is necessary if pairing with a new device.
- 9. Restore Factory Setting allows to reset the PIR sensor to factory setting.

| 13:09 🕫        |                         | al≎∎⊃ |
|----------------|-------------------------|-------|
| <              | More                    |       |
| Information    |                         |       |
| Device Name    |                         | PS1 > |
| Device Locatio | n                       |       |
| Others         |                         |       |
| Share Device   |                         |       |
| Create Group   |                         |       |
| Device Informa | ation                   |       |
| Feedback       |                         |       |
| Add to Home \$ | Screen                  |       |
| Check for Firm | ware Update             |       |
|                |                         |       |
|                | Remove Device           |       |
|                | Restore Factory Setting |       |
|                |                         |       |
|                |                         |       |
|                |                         |       |

#### Installation of WiFi Door Sensor

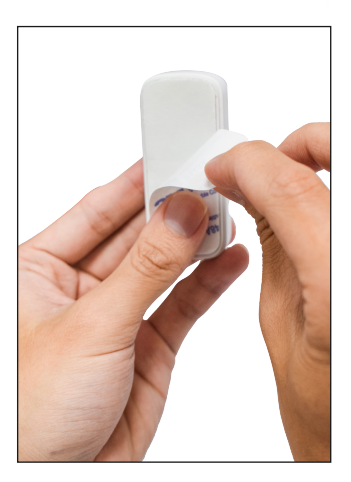

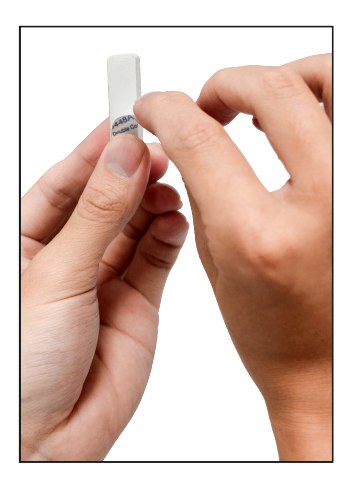

Remove the 3M glue behind the Door Sensor and install it in mounting location.

## **Open the APP**

The welcome screen will appear and then you will be asked to login or register a profile. Register an account by entering your email address and setting up a profile or logging in with an existing account.

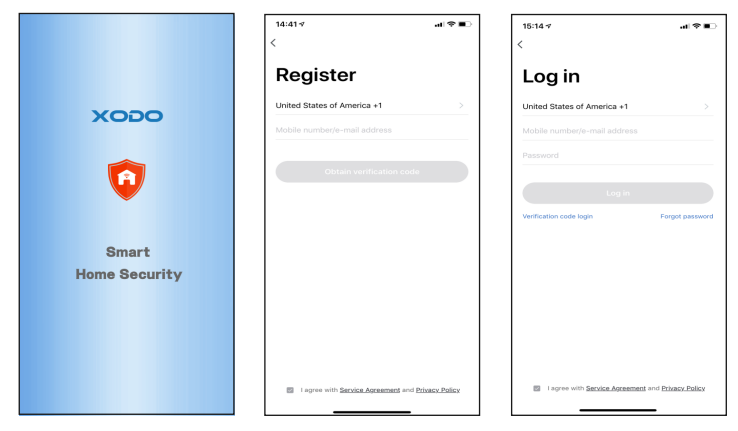

## **Adding Devices**

You will be able to manually add a device. Select Sensor to continue.

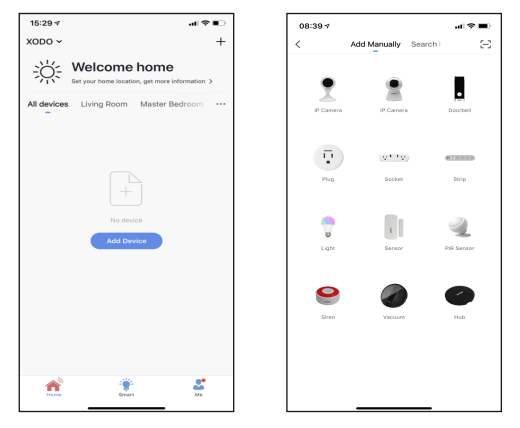

## **Detecting Device**

When detecting devices manually, power on the device and confirm the indicator light is blinking rapidly. (Hold the reset button for 5 seconds).

Once you confirm the smart device is ready, press the "Confirm indicator rapidly blink" button. Continue on to the next step. Pressing the "Help" button will offer some troubleshooting guidelines to follow.

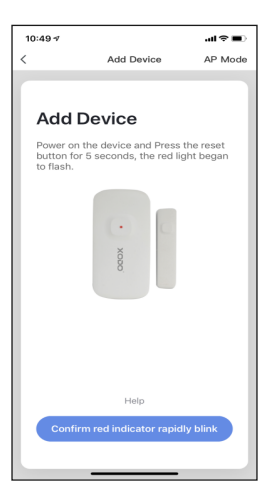

#### Connect to a WiFi network

The next step to connect the smart device is to connect to a WiFi network. If the proper network is not listed on this page, select the "Change Network" link to see a list of available networks. Enter the password next to the lock icon. Press "Confirm" to continue.

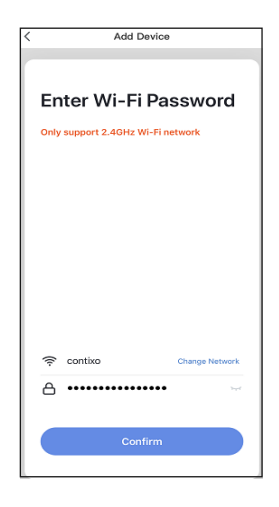

# Connecting

The "Connecting" screen will appear. It will usually register within by approximately 30% range. The Device found will checkmark green, then Initializing device will complete. After connecting process completes it will continue on toward the next screen.

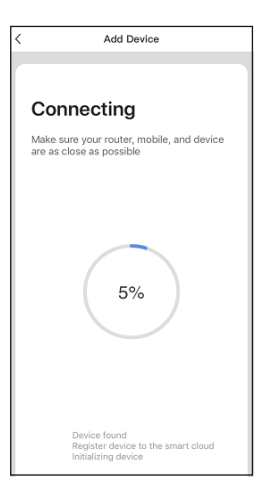

## **Confirmation Screen**

The smart device is added once they are communicating on the same network. You can rename the smart device by clicking on the pencil icon. You can specify the location. Press the "Completed" button at the bottom of screen to continue to next step.

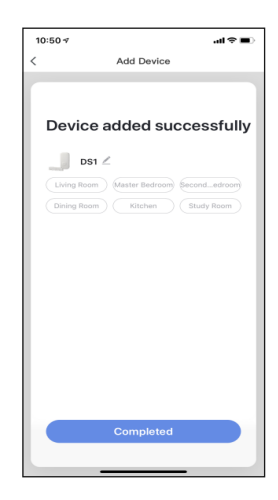

## **Home Screen Updated**

Now that your device has been added, it will show on the home screen along with all other paired Xodo Smart Products. Now you are all set.

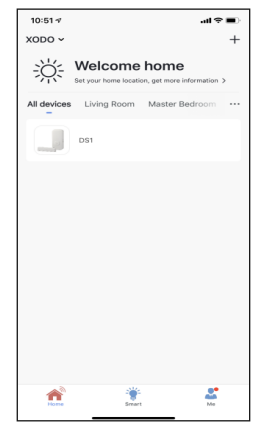

## WiFi Door Sensor Home Screen

The home screen will show the live WiFi Door Sensor status.

- 1. Press the "Click to view more" button to view the alarm history.
- 2. Press the " <sup>(IIII</sup>) " button to set the door sensor alarm mode.

| 16:13 🕫               | -11 🕈 🕞 | 09:17 🕫    |         | al 🕈 🗈 | 09:17 🕫    |              | al 🕈 📭 |
|-----------------------|---------|------------|---------|--------|------------|--------------|--------|
| < Door sensor         | ∠       | <          | HISTORY | ∠      | <          | Setting      | 2      |
| 📋 High                |         | Today      |         |        |            |              |        |
|                       |         | Morning 09 | 06:09   | OFF    | Door senso | r open alarm |        |
|                       |         | Morning 09 | 00:22   | OFF    | Door senso | r closed     |        |
|                       |         | Morning 09 | 00:22   | ON     |            |              |        |
|                       | eel m   | Morning 08 | 3:59:51 | OFF    |            |              |        |
|                       |         | Morning 08 | 3:51:06 | OFF    |            |              |        |
|                       |         | Morning 08 | 3:51:05 | ON     |            |              |        |
|                       |         | Morning 08 | 3:50:40 | OFF    |            |              |        |
|                       |         | Morning 08 | 3:50:24 | ON     |            |              |        |
|                       |         | Morning 08 | 3:50:24 | OFF    |            |              |        |
| • 2019.9.25 16:12 OFF |         | Morning 08 | 3:32:50 | ON     |            |              |        |
| Click to view more    |         | Morning 08 | 3:32:49 | ON     |            |              |        |
|                       |         |            |         |        |            |              |        |

## Configure the WiFi Door Sensor Settings

Different features can be adjusted from the menu button on the upper right hand button " $\underline{\checkmark}$ " on the APP.

- 1. Device Name can be changed as desired.
- 2. Device Location can set the location of the door sensor in your home.
- 3.Supported Third-Party Control provide the information about how to connect your device to Amazon Alexa, Google Assistant, IFTTT and Tmall Genie.
- 4. Add Members to be able to control the device in the Share Device setting.
- 5. Device Information provide network configuration information.
- 6. Add to Home Screen allows to add the door sensor to the home screen of your smartphone.
- 7. Firmware Information allows to check software or install updates to device.
- 8. Remove device will remove the smart door sensor from the Xodo Smart app and remove pairing. This is necessary if pairing with a new device.
- 9. Restore Factory Setting allows to reset the door sensor to factory setting.

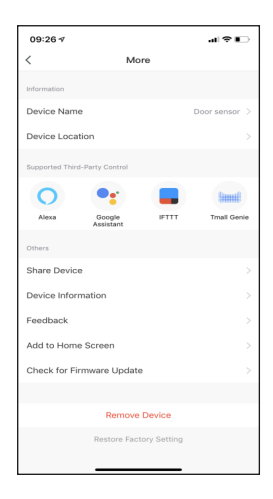

## Link Xodo Smart account to Google Home Screen

- 1. Open Google Play Store or Apple Store and download Google Home
- 2. Open the Google Home app. Click on Get Started.
- 3. Login with a Google Account or create a new account.

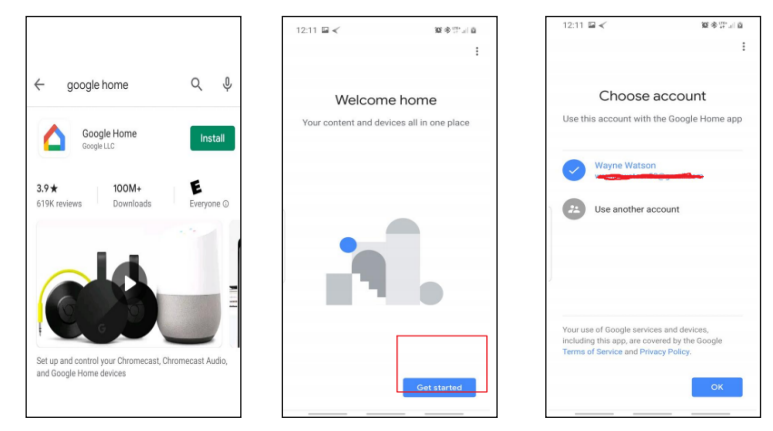

- 4. Use Location access to find devices on the same wifi network.
- 5. You will need to permission so Google Home can access device.
- 6. The app will search for devices to connect.

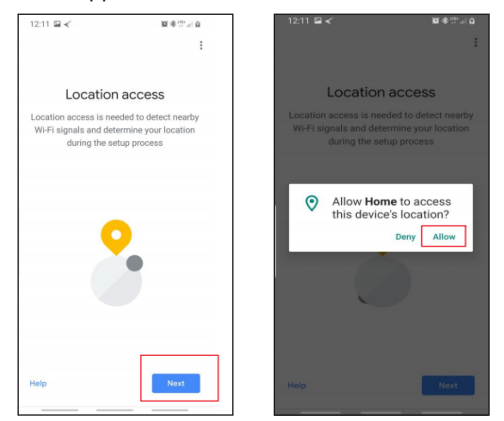

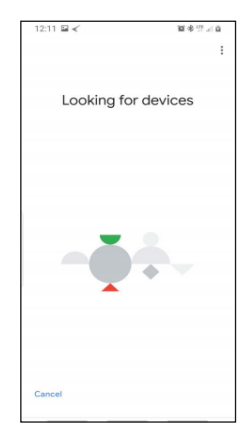

- 7. If no devices can be found that are already setup, select NO.
- 8. A youtube video is available to help instruct how to use smart devices.

9. The app will show settings to add devices, setup routines, and adjust settings.

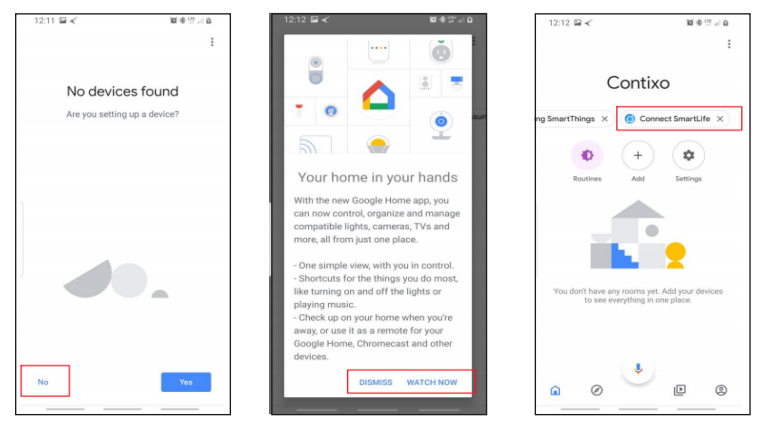

10. If the devices are already installed and setup through the Xodo app, you can select the "Works with Google" setup option to continue.

11. Configure the home settings by adding address and name to a "Home" group.

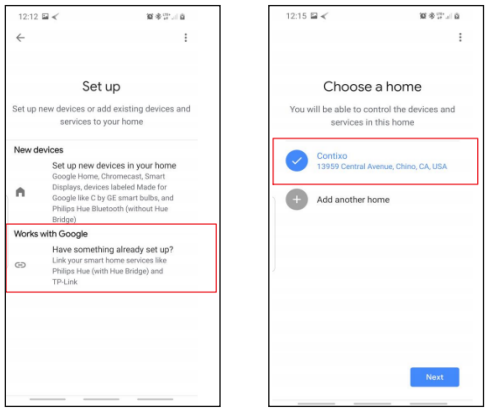

## Control your smart devices through Google Home

Now you can control your smart devices through Google Home. Take bedroom light as the example, the supported voice commands are as below:

- 1. Ok Google, turn on/off bedroom light.
- 2. Ok Google, set bedroom light to 50 percent.
- 3. Ok Google, brighten bedroom light.
- 4. Ok Google, dim bedroom light.
- 5. Ok Google, set bedroom light to red.

## Link Xodo Smart account to Alexa

1. Download the free Alexa app from the Amazon Appstore, Google Play, or the Apple App Store.

- 2. Open Alexa app to home screen
- 3. In upper left hand corner open the menu.
- 4. Next click on "Skills & Games"
- 5. In top of app you can now search for "Smart Life"
- 6. Smart Life App will appear.

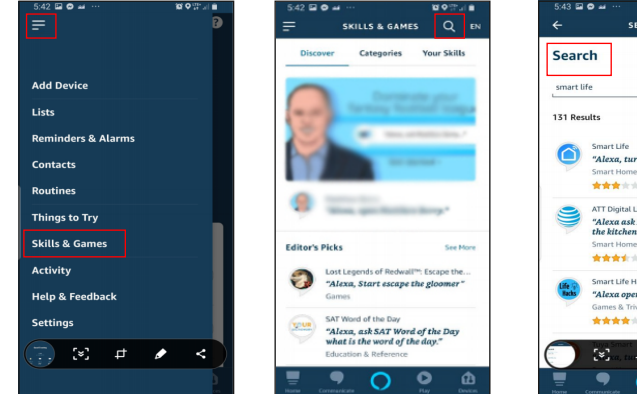

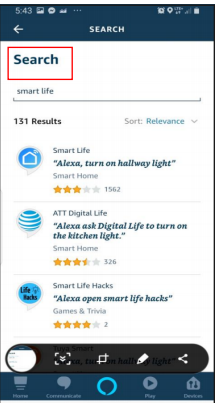

- 7. Open the smart life app to add
- 8. Click Settings
- 9. Manage Smart Home Devices to verify Smart Life has been added.

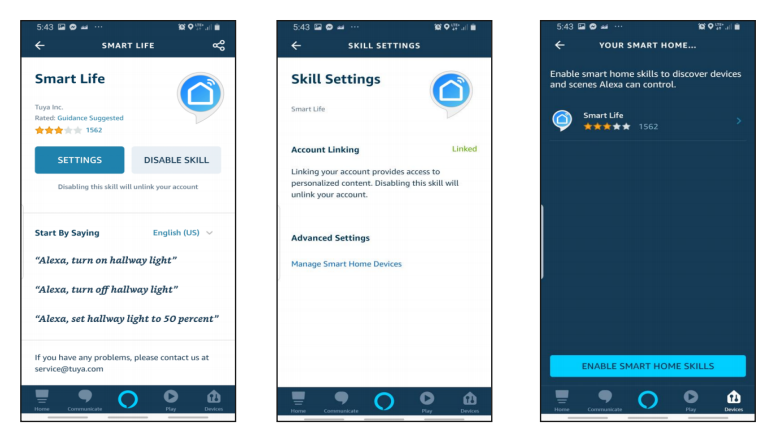

10. You will be redirected to the account link page. Type in your Xodo Smart account and password, don't forget to select the country/region where your account belongs to. Then tap "Link Now" to link your Xodo Smart account. The country/region, the account, and the password must match.

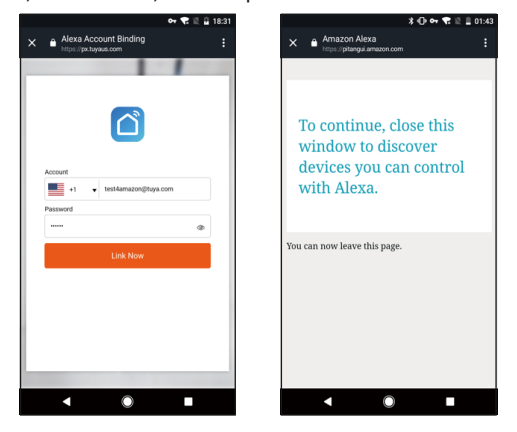